# 在安全防火牆威脅防禦上使用裝置升級嚮導升級 軟體

## 目錄

<u>簡介</u> 必要條件 需求 授權 <u>採用元件</u> 背景資訊 FMC嚮導流 FTD HA流量 集群FTD流 驗證

## 簡介

本檔案將介紹 Upgrade Wizard 在Cisco Secure Firewall Threat Defense (FTD) 以及不同的使用方式。

必要條件

### 需求

思科建議您瞭解以下主題:

- 思科 Secure Firewall Threat Defense (FTD)
- 思科 Secure Firewall Management Center (FMC)

#### 授權

無特定許可證要求,基本許可證就足夠了

#### 採用元件

本文中的資訊係根據以下軟體和硬體版本:

• 思科 Secure Firewall Threat Defense (FTD),思科 Secure Firewall Management Center (FMC) 版本7.2.1 本文中的資訊是根據特定實驗室環境內的裝置所建立。文中使用到的所有裝置皆從已清除(預設 )的組態來啟動。如果您的網路運作中,請確保您瞭解任何指令可能造成的影響。

### 背景資訊

新的 Upgrade Wizard for FTD在FTD軟體版本7.0中匯入

此嚮導提供的優勢包括:

- New Device 升級頁面
- 多個FTD並行升級
- •更好的組織,以選擇要升級的目標裝置

## FMC嚮導流

步驟1、2和3是可選的,快捷方式從步驟4開始。

第0步。上傳要安裝在FMC中的程式包。

步驟1.導航至 Devices > Device management.

步驟2.選擇要升級的裝置,以便在頂部有一個選單。

| Collapse All 1 Device Selected | Select Action 👻 |
|--------------------------------|-----------------|
| Name                           | Mod             |
| 🗌 🤟 Global (1)                 |                 |
| □ ∨ cbarrien (2)               |                 |
| FTD_GW - Routed                | FTDv for VMware |

步驟3.按一下 Upgrade Firepower Software 以 Device Upgrade 檢視。

快捷方式:選擇 Devices / Device Upgrade 從常規選單。

步驟4.確保選擇了要升級的裝置。

步驟5.在 Upgrade to 選項,選擇目標版本。

| Device Selec |          |   |
|--------------|----------|---|
|              | 100      |   |
| _            | 7.2.1-40 |   |
| Upgrade to:  | 7.2.1-40 | ~ |

步驟6.在顯示的功能表中,如果尚未完成此程式,請將映像推送到FTD以複製升級套件。

(思科建議您使用舊的方式推送更新,通過 Configuration > Updates)。

|             | Deploy | Q      | 6 🐇       | <b>F</b> ( |  |  |  |
|-------------|--------|--------|-----------|------------|--|--|--|
|             |        |        |           |            |  |  |  |
| Configurat  | ion    | Health |           |            |  |  |  |
| Users       |        | N      | lonitor   |            |  |  |  |
| Domains     |        | Р      | olicy     |            |  |  |  |
| Updates     |        | E      | vents     |            |  |  |  |
|             |        | E      | xclude    |            |  |  |  |
| Licenses    |        | N      | Ionitor A | lerts      |  |  |  |
| Smart Lice  | enses  |        |           |            |  |  |  |
| Classic Lic | enses  |        |           |            |  |  |  |

步驟7.按一下 Readiness 在選單任務中檢查並監視其完成情況。完成後,按一下 Next.

步驟8.按一下 Start Upgrade 並與 Upgrade 按鈕。

步驟9.按一下 Finish 完成並關閉嚮導。

步驟10.監控中的任務 Tasks 選單。

#### FTD HA流量

針對FTD HA升級流程,唯一要修改的選項是決定哪個FTD裝置會作用為作用中及哪個裝置會作用為 待命。

FTD-HA升級的流程如下:

- 1. 升級備用裝置(自動重新載入)。
- 2. 容錯移轉。
- 3. 升級新的備用裝置(自動重新載入)。
- 4. 手動故障轉移(可選)。

#### 集群FTD流

在集群升級流程中,可以根據需要修改資料單元的升級順序。

正常流程為:

- 1. 升級資料單元(自動重新載入)。
- 2. 在控制單元上禁用集群(自動完成)。
- 3. 升級舊的控制單元(自動重新載入)。
- 4. 在群集中加入舊群集裝置(自動完成)。

#### 完成集群裝置的就緒性檢查後,按一下帶有圖例的按鈕 Change Upgrade Order.

| Device Details                         |       |         |         |  | Q. Search            |  |
|----------------------------------------|-------|---------|---------|--|----------------------|--|
| 1 cluster/HA pair is ready for upgrade | b.    |         |         |  |                      |  |
| Device -                               | Model | Snort 3 | Details |  |                      |  |
| Cluster_SiteA                          |       |         |         |  | Change Upgrade Order |  |

## 出現一個彈出選單,然後按所需順序拖放到頂部。

| Clu | uster_SiteA   |               |            |
|-----|---------------|---------------|------------|
| 1   | Version 7.2.0 | 10.107(241.17 | 14         |
| 2   | Version 7.2.0 | 10.1012/01.10 | <b>*</b> 1 |
| 3   | Version 7.2.0 |               |            |

## 驗證

• 監控任務選單中的每一步。

| Deployments Upgrades 😑 Health Tasks                                                                                                    | Show Notifications       |
|----------------------------------------------------------------------------------------------------|--------------------------|
| 20+ total 0 waiting 1 running 0 retrying 20+ success 0 failures                                                                                              | Q. Filter                |
| Remote Install – Global<br>Apply Cisco FTD Upgrade 7.2.1-40 to FTD(s)<br>Successfully updated 1 devices.<br>Please reapply policies to your managed devices. | $_{\rm 14m14s}$ $\times$ |
| Remote Readiness Check – Global<br>Checking Cisco FTD Upgrade 7.2.1-40 on [ FTD_GW ]<br>Success. OK to upgrade to 7.2.1-40 version.                          | 1m 45s ×                 |
| Update Push – Global<br>Push to FTD_GW<br>Complete                                                                                                    | $_{28s}$ $\times$        |

• 在 Devices Management 選單,有一個名為 Upgrade<u>,</u>其中顯示了裝置升級路徑。

| View         | By: Domain                       |                        |                 |           |                       |                       |       |                      | Liepioyment Hist | жу   |
|--------------|----------------------------------|------------------------|-----------------|-----------|-----------------------|-----------------------|-------|----------------------|------------------|------|
| • Al         | (2) • Error (1) • W              | Varning (0) Offline (0 | )  Normal (1)   | Deploymen | t Pending (1) Upgrade | (1)                   |       |                      | Q, Search Device | id 🔹 |
| Collacse.All |                                  |                        |                 |           |                       |                       |       |                      |                  |      |
|              | Name                             |                        | Model           | Version   | Chassis               | Access Control Policy | Group | Upgrade Path         | Upgrade Status   |      |
|              | ✓ Global (1)                     |                        |                 |           |                       |                       |       |                      |                  |      |
|              | <ul> <li>cbarrier (1)</li> </ul> |                        |                 |           |                       |                       |       |                      |                  |      |
|              | e FTD_GW                         | louted                 | FTDv for VMware | 7.2.1     | N/A                   | FTD                   |       | 7.1.0-90 -> 7.2.1-40 | Completed        |      |

#### 關於此翻譯

思科已使用電腦和人工技術翻譯本文件,讓全世界的使用者能夠以自己的語言理解支援內容。請注 意,即使是最佳機器翻譯,也不如專業譯者翻譯的內容準確。Cisco Systems, Inc. 對這些翻譯的準 確度概不負責,並建議一律查看原始英文文件(提供連結)。